## テキストの向きを一瞬で変えよう!

Adobe Photoshop Elements 2.0

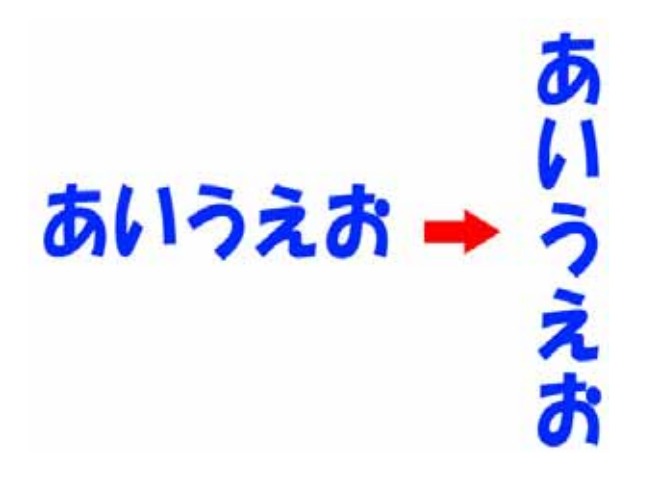

1、文字ツールを選ぶ。

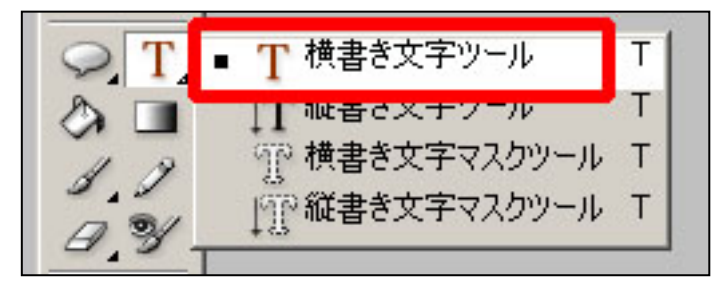

2、向きを変えたいテキストをドラッグする。

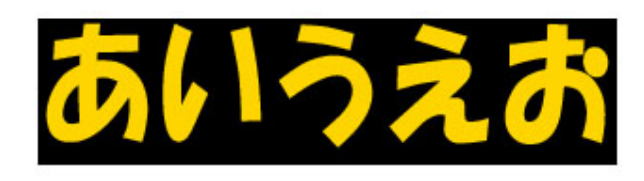

IT

I

あ

3、[テキストの向きを変更]をクリック。

4、一瞬で向きが変わって出来上がり!

マニュアル作成 京都市立桂坂小学校 山本直樹

x